# **Configure FQDN Object on Extended ACL for PBR on FMC**

# Contents

| Introduction                                |
|---------------------------------------------|
| Prerequisites                               |
| Requirements                                |
| Components Used                             |
| Background Information                      |
| <u>Configure</u>                            |
| <u>Verify</u>                               |
| Common Issues                               |
| PBR Stops Working After a Second Deployment |
| FQDN does not Resolve                       |
|                                             |

## Introduction

This document describes the procedure to configure a FQDN object in an extended Access-list (ACL) for use in Policy Based Routing (PBR).

# Prerequisites

## Requirements

Cisco recommends that you have knowledge of these products:

- Secure Firewall Management Center (FMC)
- Secure Firewall Threat Defense (FTD)
- PBR

### **Components Used**

The information in this document is based on these software and hardware versions:

- Firepower Threat Defense for VMware version 7.6.0
- Secure Firewall Management Center for VMware version 7.6.0

The information in this document was created from the devices in a specific lab environment. All of the devices used in this document started with a cleared (default) configuration. If your network is live, ensure that you understand the potential impact of any command.

# **Background Information**

Currently, FTD does not allow filtering on non-HTTP traffic using Fully Qualified Domain Name (FQDN) objects as mentioned on Cisco bug ID <u>CSCuz98322</u>.

This functionality is supported on ASA platforms, however, only networks and applications can be filtered on FTD.

(2)

You can add a FQDN object to an extended access-list to configure PBR using this method.

# Configure

Step 1. Create FQDN objects as needed.

## Edit Network Object

| Name                                                                 |                                                               |
|----------------------------------------------------------------------|---------------------------------------------------------------|
| cisco.com                                                            |                                                               |
| Description                                                          |                                                               |
| Network                                                              |                                                               |
| Host     Range     Network                                           | FQDN                                                          |
| cisco.com                                                            |                                                               |
| <ul> <li>Note:<br/>You can use FQDN network objects in ac</li> </ul> | cess, prefilter and translated destination in NAT rules only. |
| Lookup:                                                              |                                                               |
| solve within IPv4 addresses only 👻                                   |                                                               |
| Allow Overrides                                                      |                                                               |
|                                                                      | Cancel Save                                                   |

Image 1. Network Object Menu

Step 2. Create an extended access-list under **Objects > Object Management > Access List > Extended**.

| > | AAA Server           | Extended                                           | Add Extended Access List                                                                                                    | Q Filter               |
|---|----------------------|----------------------------------------------------|----------------------------------------------------------------------------------------------------|------------------------|
| ~ | Access List Extended | An access list object, a<br>and destination addres | Iso known as an access control list (ACL), selects the traffic to which a service will apply. Standard-Identifies traffic based on destination address o<br>s and ports. Supports IPv4 and IPv6 addresses. You use these objects when configuring particular features, such as route maps. | only. Identifies traff |
|   | Standard             |                                                    |                                                                                                    |                        |
| > | Address Pools        | Name                                               | Value                                                                                                    | Override               |
|   | Application Filters  |                                                    | Ne seconde te disalas:                                                                                                    |                        |
|   | AS Path              |                                                    | No records to display                                                                                                    |                        |
|   | BFD Template         |                                                    |                                                                                                    |                        |
|   | Cipher Suite List    |                                                    |                                                                                                    |                        |
| > | Community List       |                                                    |                                                                                                    |                        |

Image 2. Extended Access List Menu

When you add a new rule, notice that you cannot see the FQDN object you configured when doing a search on the Network Objects to select source and destination.

| Edit Extended Access List Entry |                            |                     |                          | 0 |
|---------------------------------|----------------------------|---------------------|--------------------------|---|
| C Allow                         |                            |                     |                          |   |
| Logging:                        |                            |                     |                          |   |
| Default                         |                            |                     |                          |   |
| Log Level:                      |                            |                     |                          |   |
| Informational v                 |                            |                     |                          |   |
| Log Interval:                   |                            |                     |                          |   |
| 300 Sec.                        | 2.                         |                     |                          |   |
| Network Port                    | Users 0 Security Group Tag |                     |                          |   |
| Available Networks C            | +                          | Source Networks (0) | Destination Networks (0) |   |
| Q cisco                         | ×                          | any                 | any                      |   |
|                                 | Add to Source              |                     |                          |   |
|                                 | Add to Destination         |                     |                          |   |
|                                 |                            |                     |                          |   |
|                                 |                            |                     |                          |   |
|                                 |                            |                     |                          |   |
|                                 |                            |                     |                          |   |
|                                 |                            |                     |                          |   |
|                                 |                            | Enter an IP address | Enter an IP address      | 4 |
|                                 |                            |                     |                          |   |
|                                 |                            |                     | Cancel Sav               | e |

Image 3. New Extended Access List Rule Menu

Step 3. Create a rule that cannot be hit so the extended ACL is created and available for PBR configuration.

#### Add Extended Access List Entry

| Action:                     |                          |                     |   |                          |            |
|-----------------------------|--------------------------|---------------------|---|--------------------------|------------|
| Allow ~                     |                          |                     |   |                          |            |
| Logging:                    |                          |                     |   |                          |            |
| Default                     |                          |                     |   |                          |            |
| Log Level:                  |                          |                     |   |                          |            |
| Informational ~             |                          |                     |   |                          |            |
| Log Interval:               |                          |                     |   |                          |            |
| 300 Sec.                    |                          |                     |   |                          |            |
| Network Port  Application U | sers 📵 Security Group Ta | g                   |   |                          |            |
| Available Networks C* +     |                          | Source Networks (1) |   | Destination Networks (1) |            |
| Q Search by name or value   | )                        | 192.0.2.10/32       | ū | 192.0.2.10/32            | ū          |
| any                         | Add to Source            |                     |   |                          | •          |
| any-ipv4                    | Add to Destination       |                     |   |                          |            |
| any-ipv6                    |                          |                     |   |                          |            |
| GW-10.100.150.1             |                          |                     |   |                          |            |
| IPv4-Benchmark-Tests        |                          |                     |   |                          |            |
| IPv4-Link-Local             |                          |                     |   |                          |            |
|                             | 1                        | 1                   | 1 | 1                        |            |
|                             |                          |                     |   |                          | Cancel Add |

Image 4. Access List Rule Configuration that Cannot Be Hit

Step 4. You need to create a rule on the Access-Control Policy (ACP) targeting your FTD with the FQDN object. The FMC deploys the FQDN object to the FTD so you can reference it through a FlexConfig object.

| 1 🗘 Add Rule                                |                             |                     |                   |                                      | 0        |
|---------------------------------------------|-----------------------------|---------------------|-------------------|--------------------------------------|----------|
| Name New-Rule-#1-ALLOW                      | Action                      | C Allow             | Logging OFF       | None V Rule Enabled                  |          |
| Insert into Mandatory 🗸                     | Intru                       | sion Policy None    | Variable Set      | V File Policy None                   | ~        |
| Q Zones Networks (2) Ports Applications Use | ers URLs Dynamic Attributes | VLAN Tags           |                   |                                      |          |
| Q. Search Network and Geolocation Objects   | Showing 15 out of 15        | Selected Sources: 1 | Q Select          | ted Destinations and Applications: 1 | ٩        |
| Networks Geolocations                       |                             | Collapse All        | Remove All Collap | ase All Re                           | move All |
| & any (Network Group)                       | 0.0.0/0,::/0                | NET v 1 Object      | NET               | ✓ 1 Object                           |          |
| any-ipv4 (Network Object)                   | 0.0.0/0                     | cisco.com           |                   | cisco.com                            |          |
| any-ipv6 (Host Object)                      | ::/0                        |                     |                   |                                      |          |
| cisco.com (Network FQDN Object)             | cisco.com                   |                     |                   |                                      |          |
| IPv4-Benchmark-Tests (Network Object)       | 198.18.0.0/15               |                     |                   |                                      |          |

Image 5. ACP Rule with FQDN Object

Step 5. Navigate to the FTD on **Devices > Device Management** and select the **Routing** tab and navigate to **Policy Based Routing** section.

| cisco           | Firewall Management Center<br>Devices / Secure Firewall Routing |                                                                             |                                                                        | Q Search                                                | Deploy       | 0         | @ (      | admin ~     |
|-----------------|-----------------------------------------------------------------|-----------------------------------------------------------------------------|------------------------------------------------------------------------|---------------------------------------------------------|--------------|-----------|----------|-------------|
| Home            | 10.100.150.33<br>Cisco Secure Firewall Threat Defense           | for VMware                                                                  |                                                                        |                                                         |              |           |          | Save Cancel |
| Overvier        | w Device Interfaces Inline S                                    | Sets Routing DHCP VTEP                                                      |                                                                        |                                                         |              |           |          |             |
| ilil<br>Analysi | s Global V                                                      | Policy Based Routing<br>Specify ingress interfaces, match criteria and egre | ess interfaces to route traffic accordingly. Traffic c                 | an be routed across Egress interfaces accordingly       | Configure In | terface i | Priority | Add         |
| Policies        | Virtual Router Properties<br>ECMP                               | Ingress Interfaces                                                          | Match criteria and forward action<br>There are no PBR policies defined | yet. Start by defining the first one.                   |              |           |          |             |
| Devices         | BFD<br>OSPF                                                     | FOF SU                                                                      | p-oy-step guidance on configuring a policy-based                       | routing policy and adding applications, launch the How- | 10.          |           |          |             |
| ©≞<br>Objects   | OSPFv3<br>EIGRP                                                 |                                                                             |                                                                        |                                                         |              |           |          |             |
| 🍰<br>Integratio | Policy Based Routing                                            |                                                                             |                                                                        |                                                         |              |           |          |             |
|                 | IPv4                                                            |                                                                             |                                                                        |                                                         |              |           |          |             |
|                 | IPv6                                                            |                                                                             |                                                                        |                                                         |              |           |          |             |
|                 | Static Route                                                    |                                                                             |                                                                        |                                                         |              |           |          |             |
|                 | <ul> <li>Multicast Routing</li> </ul>                           |                                                                             |                                                                        |                                                         |              |           |          |             |

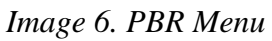

Step 6. Configure the **PBR** on an interface using the ACL configured earlier and deploy.

| Add Forw           | arding Actions     |     |    |               |              |        | 0    |
|--------------------|--------------------|-----|----|---------------|--------------|--------|------|
| Match ACL: *       | fqdn               | ~   | F  |               |              |        |      |
| Send To: *         | Egress Interfaces  | ~   |    |               |              |        |      |
| Interface Orderin  | Interface Priority | ~ 0 |    |               |              |        |      |
| Available Interfac | ces                |     | Se | lected Egress | Interfaces * |        |      |
| Search by inter    | face name          | Q   |    | Priority      | Interface    |        |      |
| Priority           | Interface          |     |    | 0             | outside      |        | Ū    |
| 0                  | inside             | +   |    |               |              |        |      |
|                    |                    |     |    |               |              | Cancel | Save |

Image 7. PBR Interface and ACL Selection Menu

Step 7. Navigate to **Objects > Object Management > FlexConfig > Object** and create a **new object**.

| uluulu<br>cisco | Firewa<br>Objects / | all Mar<br>Object | nagement Center<br>Management                       |     |                          |                 |                                       |                        |                         |                  | Q Search    | h      |      | Deploy 🥑 🚫                                               |
|-----------------|---------------------|-------------------|-----------------------------------------------------|-----|--------------------------|-----------------|---------------------------------------|------------------------|-------------------------|------------------|-------------|--------|------|----------------------------------------------------------|
| Home            |                     | ,                 | AAA Server                                          | A   | dd FlexC                 | onfig Ok        | oject                                 |                        |                         |                  |             |        | 0    | Dbject Q Filter                                          |
| Overvie         | ew                  | >                 | Access List<br>Address Pools<br>Application Filters |     | me:<br>qdn<br>scription: |                 |                                       |                        |                         |                  |             |        |      |                                                          |
| ilil<br>Analys  | iis                 |                   | AS Path<br>BFD Template<br>Cipher Suite List        |     | Copy-pastin              | g any rich text | might introduce line break            | s while generating CLI | I. Please verify the    | CLI before deplo | /ment.      |        |      | VS with the help of TextO                                |
| Policie         | 25                  | >                 | Community List<br>DHCP IPv6 Pool                    | F   | Insert ~                 | biect           | loyment: Everytime                    | )<br>)                 | Type:                   | Append           | Ŷ           |        |      | ection.<br>ction.                                        |
| Device          | es                  | >                 | DNS Server Group                                    | L î | Insert System            | Variable >      | Network                               |                        |                         |                  |             |        |      | n of one outside (PD clien                               |
| Object          | ts                  | ,<br>,            | External Attributes<br>File List                    |     | Insert Secret k          | 'ey             | Security Zones<br>Standard ACL Object |                        |                         |                  |             |        |      | the help of TextObjects dr<br>nfigurations.              |
| â.<br>Integrat  | tion                | Ť                 | FlexConfig Object Text Object                       | L   |                          |                 | Extended ACL Object<br>Route Map      |                        |                         |                  |             |        |      | Configures next hop. 2. co<br>parameters for eigrp. 1. C |
|                 |                     |                   | Geolocation<br>Interface                            | ~ 1 | Variables                |                 |                                       |                        |                         |                  |             |        |      | ration for an AS                                         |
|                 |                     |                   | Key Chain<br>Network                                |     | Name                     |                 | Dimension                             | Default Value          | Property<br>(Type:Name) | Override         | Description |        | _    | i for ipv6 traffic. Used text                            |
|                 |                     | >                 | PKI<br>Policy List<br>Port                          |     |                          |                 |                                       | no rocorde tr          | - Provident             |                  |             | Cancel | Save | 20 of 48 rows I < < Page                                 |

Image 8. FlexConfig Object Configuration Menu

Step 8. Select **Insert > Extended ACL Object**, name your **variable** and select your **extended ACL** you created earlier. The variable is added with the name you used.

# Insert Extended Access List Object Variable

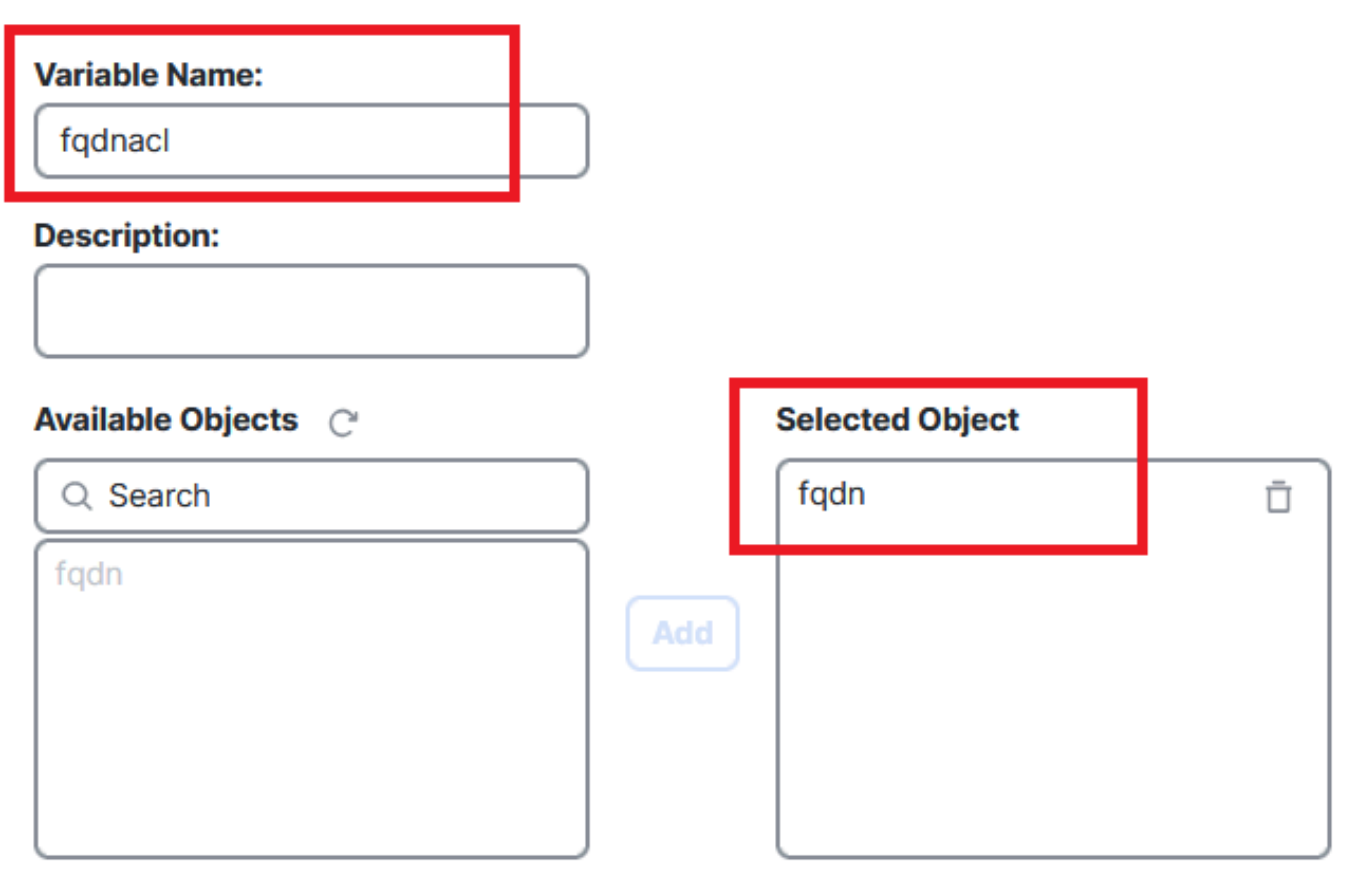

Cancel Save

3

Image 9. Variable Creation for FlexConfig Object

Step 9. Enter this line for each FQDN object you want to your ACL.

<#root>

access-li \$<your\_ACL\_variable> extended permit ip any object <your\_FQDN\_object\_name>

Step 10. Save your **FlexConfig Object** as **Everytime > Append**.

Step 11.Navigate to the **FlexConfig Policy** menu under **Devices** > **FlexConfig**.

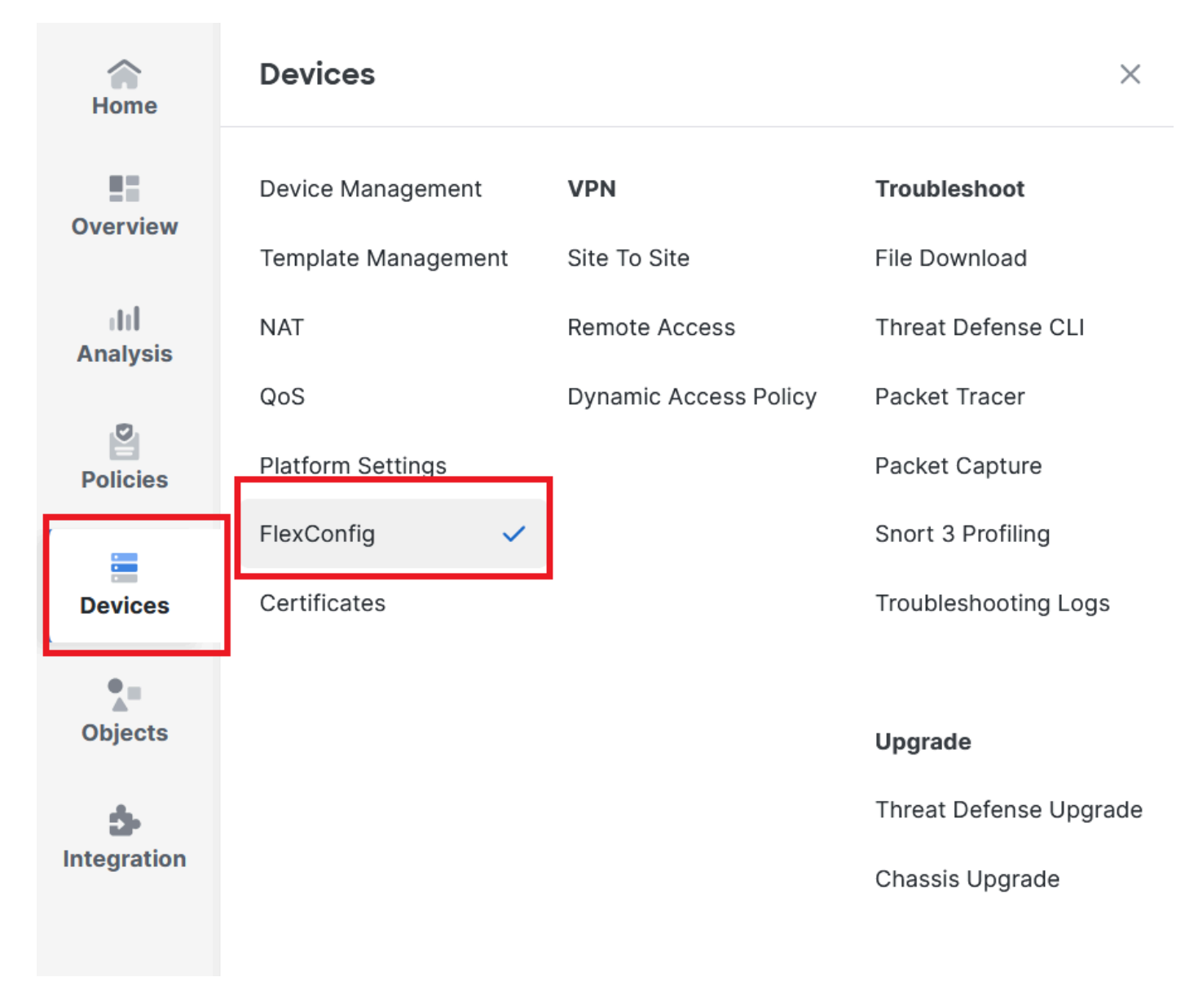

Image 10. Path to FlexConfig Policy Menu

Step 12. Create a new **FlexConfig Policy** or select a **Policy** already assigned to your FTD.

New Lastendar Nephysikerst Disk of USA Der Der Frager ander

Image 11. Edit or Create a New FlexConfig Policy

Step 13. Add your **FlexConfig object** to the Policy, **save** and **deploy**.

| ~               | test flex                                                                                                    |   |                      |             | Migrate Config Preview Config Save Cance |
|-----------------|----------------------------------------------------------------------------------------------------|---|----------------------|-------------|------------------------------------------|
| Home            | Enter Description                                                                                                    |   |                      |             |                                          |
| Overview        | Available FlexConfig C FlexConfig Object                                                                                                    |   | Selected Prepend Fle | exConfigs   | Policy Assignments (1)                   |
| III<br>Analysis | 8                                                                                                    |   | # Name               | Description |                                          |
| Patialas        | ✓ User Defined The second second |   |                      |             |                                          |
| Policies        | <ul> <li>System Derined</li> <li>Default_DNS_Configure</li> </ul>                                                                                                    |   |                      |             |                                          |
| Devices         | Default_Inspection_Protocol_Disable                                                                                                    | > |                      |             |                                          |
| •=              | DHCPv6_Prefix_Delegation_Configure                                                                                                    |   | Selected Append Fle  | xConfigs    |                                          |
| Objects         | DHCPv6_Prefix_Delegation_UnConfigure                                                                                                    |   |                      | Bernsteller |                                          |
| 1ntegration     | DNS_Configure                                                                                                    |   | # Name 1 fqdn        | Description | QŰ                                       |
|                 |                                                                                                    |   |                      |             |                                          |

Image 12. Added FlexConfig Object into FlexConfig Policy

# Verify

Your ingress interface has the policy-route with auto-generated route-map.

```
<#root>
firepower#
show run interface gi0/0
!
interface GigabitEthernet0/0
nameif inside
security-level 0
ip address 10.100.151.2 255.255.255.0
policy-route route-map FMC_GENERATED_PBR_1727116778384
```

The route-map contains the selected ACL with the used destination interface.

<#root>

firepower#

show run route-map FMC\_GENERATED\_PBR\_1727116778384

! route-map FMC\_GENERATED\_PBR\_1727116778384 permit 5

match ip address fqdn

set adaptive-interface cost outside

Your access list contains the host used for reference and the additional rule you added through FlexConfig.

<#root>
firepower#
show run access-list fqdn
access-list fqdn extended permit ip host 192.0.2.10 host 192.0.2.10
access-list fqdn extended permit ip any object cisco.com

You can do a packet tracer from the ingress interface as a source to verify you hit the PBR phase.

<#root>

firepower#

packet-tracer input inside tcp 10.100.150.1 12345 fqdn cisco.com 443

Mapping FQDN cisco.com to IP address 72.163.4.161

[...] Phase: 3

Type: PBR-LOOKUP

Subtype: policy-route Result: ALLOW Elapsed time: 1137 ns

Config:

route-map FMC\_GENERATED\_PBR\_1727116778384 permit 5

match ip address fqdn

set adaptive-interface cost outside

Additional Information:

Matched route-map FMC\_GENERATED\_PBR\_1727116778384, sequence 5, permit

Found next-hop 10.100.150.1 using egress ifc outside

[...]

Result:

```
input-interface: inside(vrfid:0)
```

```
input-status: up
input-line-status: up
```

output-interface: outside(vrfid:0)

```
output-status: up
output-line-status: up
Action: allow
Time Taken: 140047752 ns
```

## **Common Issues**

#### **PBR Stops Working After a Second Deployment**

Please verify if the access-list still contains the FQDN object rule.

In this case, you can see the rule is no longer here.

```
firepower# show run access-list fqdn
access-list fqdn extended permit ip host 192.0.2.10 host 192.0.2.10
firepower#
```

Verify that the FlexConfig Object is set up as **Deployment: Everytime** and **Type: Append**. The rule is applied every time on future deployments.

#### **FQDN** does not Resolve

When you attempt to ping the FQDN, you get a message about invalid hostname.

<#root> firepower# ping cisco.com ^ ERROR: % Invalid Hostname

Verify DNS configuration. You must have reachable DNS servers on your server group, and the domainlookup interfaces must be able to reach them.

<#root>

firepower#

show run dns

dns domain-lookup outside

DNS server-group DefaultDNS DNS server-group dns

name-server 208.67.222.222

name-server 208.67.220.220

dns-group dns

firepower#

ping 208.67.222.222

Type escape sequence to abort. Sending 5, 100-byte ICMP Echos to 208.67.222.222, timeout is 2 seconds: !!!!! Success rate is 100 percent (5/5), round-trip min/avg/max = 170/202/280 ms firepower#

ping cisco.com

Type escape sequence to abort. Sending 5, 100-byte ICMP Echos to 72.163.4.161, timeout is 2 seconds: !!!!! Success rate is 100 percent (5/5), round-trip min/avg/max = 120/140/190 ms.